#### **PROSEDUR PENDAFTARAN RPL PPNS 2024**

- 1. Buka website https://pmb.ppns.ac.id
- 2. Klik daftar atau login

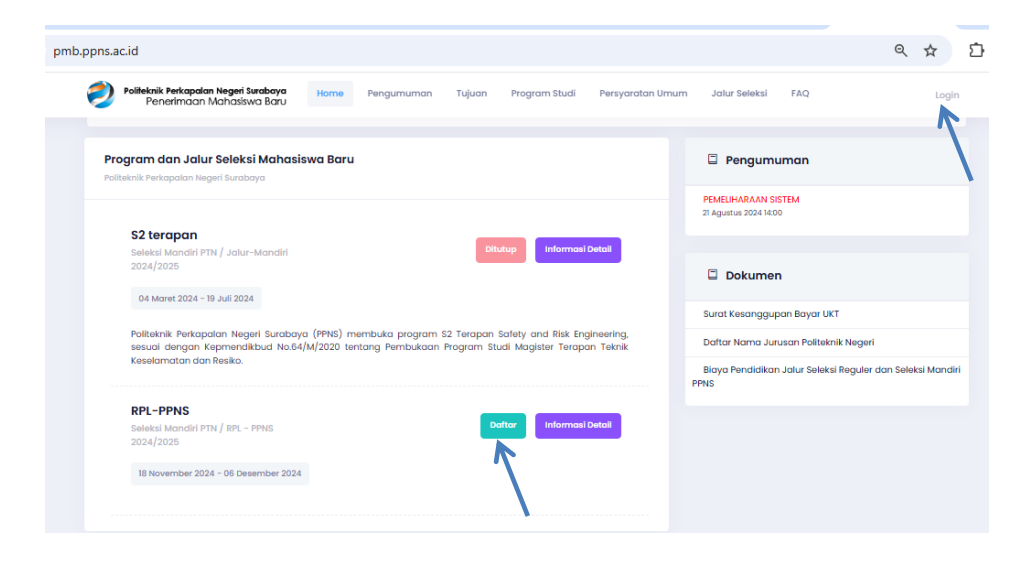

#### 3. Pilih Registrasi sekarang

| pmb.p     | pns.ac.id/registratio             | n/50#register                               |                        |                                       |                            |                                 |                                     |                  |         |       |
|-----------|-----------------------------------|---------------------------------------------|------------------------|---------------------------------------|----------------------------|---------------------------------|-------------------------------------|------------------|---------|-------|
| 1         | Politeknik Perkapal<br>Penerimaar | <b>an Negeri Surabaya</b><br>Mahasiswa Baru | Home                   | Pengumuman                            | Tujuan                     | Program<br>Studi                | Persyaratan<br>Umum                 | Jalur<br>Seleksi | FAQ     | Login |
|           | 🕐 Informasi                       | 🛗 Jadwal 📑                                  | Ketentuan              | 🖹 Biaya Pend                          | daftaran                   | ✔ Informasi T                   | es 🤦 Registras                      | si 🕒 Per         | ngumuma | n     |
|           |                                   | ☑ Saya telah<br>pada ja                     | membaca<br>lur pendaft | dan memaham<br>aran <b>RPL-PPNS</b> I | ii semua s<br>Politeknik I | yarat dan kete<br>Perkapalan Ne | entuan yang berla<br>geri Surabaya. | ku               |         |       |
|           |                                   |                                             | 🗹 Sa                   | Registre                              | asi Sekarang<br>unyai Aku  | pendaftaran                     | ,                                   |                  |         |       |
|           |                                   |                                             |                        | Login                                 | sekarang                   | \                               |                                     |                  |         |       |
|           |                                   |                                             |                        |                                       |                            |                                 |                                     |                  |         |       |
| uth/regi: | ster                              |                                             | 2                      | 016 - 2021 © UPT Pu                   | sat Komput                 | ər 2018 - PPNS                  |                                     |                  |         |       |

4. Isi username, alamat email dan captcha, klik daftar sekarang

pmb.ppns.ac.id/auth/register

| 2                 | Politeknik Perkapalan Negeri Surabaya<br>Penerimaan Mahasiswa Baru                                                                              | Home                                            | Pengumuman                                            | Tujuan                            | Program<br>Studi               | Persyaratan<br>Umum      | Jalur<br>Seleksi   | FAQ          | Login |
|-------------------|----------------------------------------------------------------------------------------------------|-------------------------------------------------|-------------------------------------------------------|-----------------------------------|--------------------------------|--------------------------|--------------------|--------------|-------|
| PO                | iteknik Perkapaian Negeri Surabaya                                                                                                    |                                                 |                                                       |                                   |                                |                          |                    |              |       |
| Us                | ername                                                                                                    |                                                 |                                                       |                                   |                                |                          |                    |              |       |
| Tul<br>Sp         | iskan username yang akan anda buat<br>asi dibolehkan, tanda baca tidak dibolehkan ke                                                            | ecuali untuk                                    | titik, tanda minus, petik                             | satu dan gari                     | s bawah.                       |                          |                    |              |       |
| Em                | ail                                                                                                    |                                                 |                                                       |                                   |                                |                          |                    |              |       |
| Alc<br>Alc<br>sai | imat email yang benar dan aktif. Semua email<br>mat ini tidak akan ditampilkan pada publik da<br>ndi baru, atau untuk menerima notifikasi lewat | dari situs ini<br>In hanya digi<br>email lainny | i akan dikirim ke alama<br>unakan sebagai komu<br>ra. | ıt yang anda n<br>nikasi antara s | nasukkan.<br>Itus ini dengan c | nda misalnya jika anda l | upa sandi dan ingi | n dikirimkar |       |
| 8                 | ptcha                                                                                                    |                                                 |                                                       |                                   |                                |                          |                    |              |       |
| Per               | tanyaan ini untuk mencegah kiriman spam oto                                                                                                    | omatis.                                         |                                                       |                                   |                                |                          |                    |              |       |
|                   | Daftar Sekarang                                                                                                    |                                                 |                                                       |                                   |                                |                          |                    |              |       |

5. Kemudian masuk ke email yang Anda gunakan untuk pendaftaran

|       |     |                  |                     |                  |                         |                              |               | pmb.ppns.ac.id/auth/register                                                |
|-------|-----|------------------|---------------------|------------------|-------------------------|------------------------------|---------------|-----------------------------------------------------------------------------|
| Login | FAQ | Jalur<br>Seleksi | Persyaratan<br>Umum | Program<br>Studi | Tujuan                  | Pengumuman                   | Home          | Politeknik Perkapalan Negeri Surabaya<br>Penerimaan Mahasiswa Baru          |
|       |     |                  |                     |                  |                         |                              |               |                                                                             |
|       |     |                  |                     |                  |                         |                              |               | <b>Registrasi Berhasil</b><br>Politeknik Perkapalan Negeri Surabaya         |
|       |     |                  | amat email Anda     | kirimkan ke al   | ut telah di             | nstruksi lebih lanji         | əgistrasi, Ir | Berhasil Re                                                                 |
|       |     |                  |                     |                  | sekarana                | Logic                        |               |                                                                             |
|       |     |                  |                     |                  | sekurung                | Login                        |               |                                                                             |
|       |     |                  | amat email Anda     | kirimkan ke al   | ut telah di<br>sekarang | nstruksi lebih lanj<br>Logir | əgistrasi, Ir | Registrasi Berhasil<br>Politeknik Perkapalan Negeri Surabaya<br>Berhasil Re |

6. Buka link pendaftran yang terkirim ke inbox email Anda, klik link tautan pendaftaran

| ≡ 附 Gmail                                    | Q | Search all conversations If Active                                                                                                    | <b>193</b> |          |       | 2 |
|----------------------------------------------|---|----------------------------------------------------------------------------------------------------|------------|----------|-------|---|
| Mail 🥖                                       | ÷ |                                                                                                    | 1 0        | of 61    | <     | > |
| 🔲 Inbox 3                                    |   |                                                                                                    |            |          |       |   |
| ☆ Starred                                    |   | Akun Pendaftaran Mahasiswa Baru : Politeknik Perkapalan Negeri Surabaya 🔤                                                                                                    |            |          | 0     | Ø |
| () Snoozed                                   |   |                                                                                                    |            |          |       |   |
| N Cont                                       |   | Politeknik Perkapalan Negeri Surabaya <postmaster@ppns.ac.id> 4:38 AM (1 minute and a second second</postmaster@ppns.ac.id> | ute ago)   | ☆        | ¢     | ÷ |
| Sent                                         |   |                                                                                                    |            |          |       |   |
| Chat +                                       |   | 🗙 Malay 👻 ゝ English 👻 Translate message                                                                                                    | Turn o     | off for: | Malay | × |
| _                                            |   |                                                                                                    |            |          |       |   |
| Brilyan Tegar Pamungk                        |   | "xx",                                                                                                    |            |          |       |   |
| Bo Brilyan Tegar Pamungk                     |   | ັນຕັ,<br>Selamat anda telah berhasil membuat akun pendaftaran mahasiswa baru Politeknik Perkapalan Negeri Surabaya (PPNS).                                                                                                    |            |          |       |   |
| Bg Brilyan Tegar Pamungk                     |   | "xx",<br>Selamat anda telah berhasil membuat akun pendaftaran mahasiswa baru Politeknik Perkapalan Negeri Surabaya (PPNS).<br>untuk mengaktifkan user dan membuat password/sandi anda silahkan klik pada link berikut ;                                                                                                    |            |          |       |   |
| B Brilyan Tegar Pamungk                      |   | "xx",<br>Selamat anda telah berhasil membuat akun pendaftaran mahasiswa baru Politeknik Perkapalan Negeri Surabaya (PPNS).<br>untuk mengaktifkan user dan membuat password/sandi anda silahkan klik pada link berikut :<br>https://pmb.ppns.ac.id/auth/recover/TLr/TejzaJQu9_InUglhA4tX4QxMGWhDYx/haQxy9rs                                                                                                    |            |          |       |   |
| Be Brilyan Tegar Pamungk Spaces +            |   | "xx",<br>Selamat anda telah berhasil membuat akun pendaftaran mahasiswa baru Politeknik Perkapalan Negeri Surabaya (PPNS).<br>untuk mengaktifkan user dan membuat password/sandi anda silahkan klik pada link berikut :<br>https://pmb.ppns.ac.id/auth/recover/TLr/TejzaJQu9_InUglhA4tX40xMGWhD/xVha0xy9rs<br>Satalah attinaci anda dapat melakukan login pada website Rendaftaran Mehaiswa Baru Oaline Politeknik Porkapalan Negeri Surabaya.                                                                                                    |            |          |       |   |
| Brilyan Tegar Pamungk Spaces +               |   | "xx".<br>Selamat anda telah berhasil membuat akun pendaftaran mahasiswa baru Politeknik Perkapalan Negeri Surabaya (PPNS).<br>untuk mengaktifkan user dan membuat password/sandi anda silahkan klik pada link berikut <u>https://pmb.ppns.ac.id/auth/recover/TLrYTejzaJQu9_tnUgInA4tX4QxMGWhDYxVhaQxy9rs</u><br>Setelah aktivasi anda dapat melakukan login pada website Pendaftaran Mahaiswa Baru Online Politeknik Perkapalan Negeri Surabaya<br>dengan menggunakan username "xx" pada alamat <u>https://pmb.ppns.ac.id/auth/login</u> .                                                                                                    |            |          |       |   |
| Brilyan Tegar Pamungk                        |   | "xx",<br>Selamat anda telah berhasil membuat akun pendaftaran mahasiswa baru Politeknik Perkapalan Negeri Surabaya (PPNS).<br>untuk mengaktifkan user dan membuat password/sandi anda silahkan klik pada link berikut :<br><u>https://pmb.ppns.ac.id/auth/recover/TLrYTejzaJQu9_tnUglhAtX4QxMGWhDYxVhaOxy9rs</u><br>Setelah aktivasi anda dapat melakukan login pada website Pendaftaran Mahaiswa Baru Online Politeknik Perkapalan Negeri Surabaya<br>dengan menggunakan username "xx" pada alamat <u>https://pmb.ppns.ac.id/auth/login</u> .<br>Untuk selanjutnya, Anda dapat melakukan semua proses pendaftaran mahasiswa                                                                                                    |            |          |       |   |
| Brilyan Tegar Pamungk Spaces + No spaces yet |   | "xx",<br>Selamat anda telah berhasil membuat akun pendaftaran mahasiswa baru Politeknik Perkapalan Negeri Surabaya (PPNS).<br>untuk mengaktifkan user dan membuat password/sandi anda silahkan klik pada link berikut ;<br><u>https://pmb.ppns.ac.id/auth/recover/TLr/TejzaJQu9_tnUglhA4X4QxMGWhDYx/haQxyBrs</u><br>Setelah aktivasi anda dapat melakukan login pada website Pendaftaran Mahaiswa Baru Online Politeknik Perkapalan Negeri Surabaya<br>dengan menggunakan username "xx" pada alamat <u>https://pmb.ppns.ac.id/auth/legin</u> .<br>Untuk selanjutnya, Anda dapat melakukan semua proses pendaftaran mahasiswa<br>baru Politeknik Perkapalan Negeri Surabaya melalui website                                                                                                    |            |          |       |   |

## 7. Isi password dan konfirmasi password kemudian submit

|         | oliteknik Perkapalan Negeri Surabaya<br>Penerimaan Mahasiswa Baru | Home | Pengumuman | Tujuan | Program<br>Studi | Persyaratan<br>Umum | Jalur<br>Seleksi | FAQ | Lo |
|---------|-------------------------------------------------------------------|------|------------|--------|------------------|---------------------|------------------|-----|----|
|         |                                                                   |      |            |        |                  |                     |                  |     |    |
| Ubal    | h Password                                                        |      |            |        |                  |                     |                  |     |    |
| Politek | knik Perkapalan Negeri Surabaya                                   |      |            |        |                  |                     |                  |     |    |
| Passw   | vord                                                              |      |            |        |                  |                     |                  |     |    |
| Pas     | sword                                                             |      |            |        |                  |                     |                  |     |    |
| Konfir  | masi Password                                                     |      |            |        |                  |                     |                  |     |    |
| Kon     | firmasi Password                                                  |      |            |        |                  |                     |                  |     |    |

#### 8. Klik Login sekarang

| pmb.pp             | ons.ac.id/auth/recover                                                    |            |                  |            |                  |                     |                  |     |       |
|--------------------|---------------------------------------------------------------------------|------------|------------------|------------|------------------|---------------------|------------------|-----|-------|
| 2                  | <b>Politeknik Perkapalan Negeri Surabaya</b><br>Penerimaan Mahasiswa Baru | Home       | Pengumuman       | Tujuan     | Program<br>Studi | Persyaratan<br>Umum | Jalur<br>Seleksi | FAQ | Login |
| <b>Re</b><br>Polit | <b>set Password</b><br>Iteknik Perkapalan Negeri Surabaya                 |            |                  |            |                  |                     |                  |     |       |
|                    | Berhas                                                                    | sil ubah p | assword, silahka | n login de | ngan passwo      | ord baru anda       |                  |     |       |
|                    |                                                                           |            | Logi             | n sekarang |                  |                     |                  |     |       |

9. Isi alamat email dan password email yang telah Anda buat, klik daftar sekarang

| mb.ppns.ac.id/auth/login                                                       |      |                |               |                  |                     |                  |     |      |
|--------------------------------------------------------------------------------|------|----------------|---------------|------------------|---------------------|------------------|-----|------|
| Politeknik Perkapalan Negeri Surabaya<br>Penerimaan Mahasiswa Baru             | Home | Pengumuman     | Tujuan        | Program<br>Studi | Persyaratan<br>Umum | Jalur<br>Seleksi | FAQ | Logi |
|                                                                                |      |                |               |                  |                     |                  |     |      |
| <b>Login Pendaftaran Mahasiswa Be</b><br>Politeknik Perkapalan Negeri Surabaya | aru  |                |               |                  |                     |                  |     |      |
| Email                                                                          |      |                |               |                  |                     |                  |     |      |
| Password                                                                       |      |                |               |                  |                     |                  |     |      |
|                                                                                |      |                |               |                  |                     |                  |     |      |
| Lupu I dissivoru                                                               |      |                |               |                  |                     |                  |     |      |
|                                                                                |      | Saya belum men | niliki Akun p | endaftaran,      |                     |                  |     |      |
|                                                                                |      | Daft           | ar Sekarang   |                  |                     |                  |     |      |
|                                                                                |      | Daft           | ar Sekarang   |                  |                     |                  |     |      |

10. Scroll ke bawah sampai ketemu jalur RPL, klik daftar, daftar, kemudian isi semua isian pendaftaran

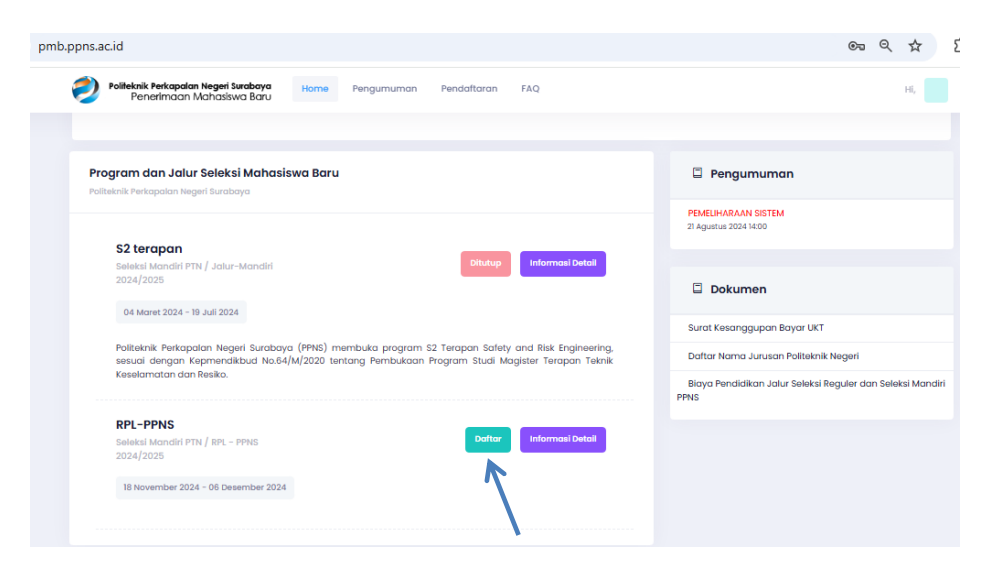

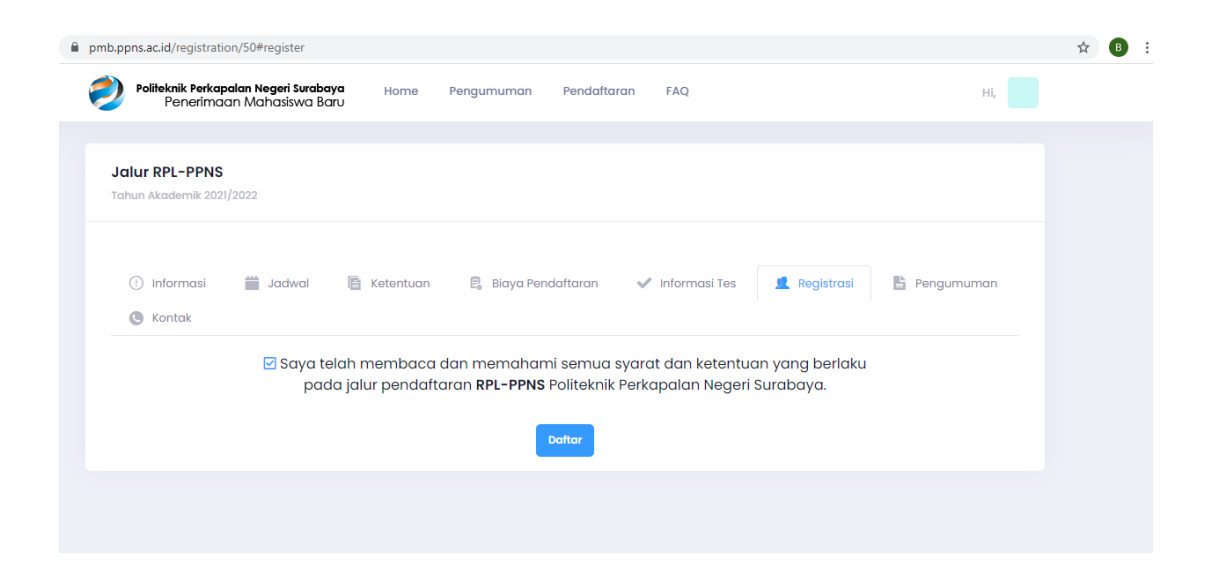

11. Jumlah data yang wajib diisi tertuang dalam status pendaftaran (warna ungu)

| Politeknik Perkapalan Negeri Surabaya Home Pengumuman Pendattaran FAQ<br>Penertimaan Mahasiswa Baru            |                       |                 |          |               | Hi,     |
|----------------------------------------------------------------------------------------------------|-----------------------|-----------------|----------|---------------|---------|
| Pendaftaran Mahasiswa Baru<br>RPL-PPNS<br>Sekka Mandai PTN / RPL - PPNS                                        | Status Pendafta       | iran :<br>h : - |          |               |         |
| 2024/2025                                                                                                    | Group                 | Wajib           | Diisi    | Kosong        | Diisi(% |
| 💼 Jadwal Entry Data                                                                                            | Data Pribadi          | 18              | 18       | 0             | 100     |
|                                                                                                    | Data Sekolah          | 4               | 0        | 4             | 0       |
| Buka Pendaftaran 18 November 2024 08:00 - 06 December 2024 23:45                                               | Data Orang Tua        | 2               | 2        | 0             | 100     |
|                                                                                                    | Data Nilai            | 2               | 0        | 2             | 0       |
| Tes Kesehatan : 02 Januari 2025 08:00 - 10 Januari 2025 23:45                                                  | Pilihan Program Studi | 1               | 0        | 1             | 0       |
| Pre-UKT : 02 Januari 2025 08:00 - 10 Januari 2025 23:45                                                        | Upload Formulir       | 4               | 0        | 4             | 0       |
| UKT : 02 Januari 2025 - 10 Januari 2025                                                                        |                       |                 |          |               |         |
| Fitting Baju : 13 Januari 2025 08:00 - 14 Januari 2025 23:45                                                   | Status<br>Pendaftaran |                 |          |               |         |
| Konfirmasi Kelanjutan : 15 Januari 2025 08:00 - 17 Januari 2025 23:45                                          |                       | Iclos           |          |               |         |
| Verifikasi Data : 15 Januari 2025 08:00 - 17 Januari 2025 23:45                                                |                       |                 | issed D  | )<br>Doc Chec | :k      |
|                                                                                                    |                       | PS Par          | ssed Si  | kolastik      |         |
| 👶 Data Pribadi                                                                                                 | > c                   | [ PI ] Pas      | ised Int | terview       |         |
| Nama (*wajib diisi)                                                                                            | c                     | PH]Pa           | ussed H  | lealth Ch     | ieck    |
| Rpl Considers broad function of second body, another another second function measure that second Parameter off | c                     | [ PU ] Pa:      | issed P  | ayment        | tiyat   |
| ounaxan nanai kapikarar awarikaka, conson penaisian nama. Agung Pambuai                                        |                       |                 |          |               |         |

12. Jika data sudah diisi semua, klik simpan, dan jika data isian sudah betul klik simpan/finalisasi, status pendaftarn menjadi yang awalnya –/draf menjadi complete

| Politeknik Perkapalan Negeri Surabaya<br>Penerimaan Mahasiswa Baru | Home Pe                                 | əngumuman        | Pendaftaran    | FAQ |   |                     |              |         |           | Hİ,         |
|--------------------------------------------------------------------|-----------------------------------------|------------------|----------------|-----|---|---------------------|--------------|---------|-----------|-------------|
|                                                                    |                                         |                  |                |     |   |                     |              |         |           |             |
| Pendaftaran Mahasiswa Baru<br>RPL-PPNS                             |                                         |                  |                |     |   | Status Pendal       | taran : Col  | npiet   | (e        |             |
| Seleksi Mandiri PTN / RPL - PPNS                                   |                                         |                  |                |     |   | No. Pendaftar       | an : 241580  | 0002    |           |             |
| 2024/2025                                                          |                                         |                  |                |     |   |                     |              | -       |           |             |
|                                                                    |                                         |                  |                |     |   | Group               | Wajib        | Diisi   | Kosong    | Diisi(%)    |
| 💻 Jadwal Entry Data                                                |                                         |                  |                |     | > | Data Pribadi        | 18           | 18      | 0         | 100         |
|                                                                    |                                         |                  |                |     |   | Data Sekolah        | 4            | 4       | 0         | 100         |
| Buka Pendaftaran : 18                                              | November 2024 08:                       | 00 - 06 Desemb   | per 2024 23:45 |     |   | Data Orang Tua      | 2            | 2       | 0         | 100         |
| Tas Keesbatan                                                      | 100000000000000000000000000000000000000 | 10.1000001.00    | 05.00.45       |     |   | Data Nilai          | 2            | 2       | 0         | 100         |
| ies kesendran : 02                                                 | 2 Januari 2025 08:00                    | - IV Januari 20. | 2323.45        |     |   | Pilihan Program Stu | di 1         | 1       | 0         | 100         |
| Pre-UKT : 02                                                       | 2 Januari 2025 08:00                    | - 10 Januari 20  | 25 23:45       |     |   | Upload Formulir     | 4            | 4       | 0         | 100         |
| UKT : 02                                                           | 2 Januari 2025 - 10 Ja                  | anuari 2025      |                |     |   |                     |              |         |           |             |
| Fitting Baju : 13                                                  | Januari 2025 08:00                      | - 14 Januari 202 | 25 23:45       |     |   | Status              |              |         |           |             |
| Konfirmasi Kelanjutan                                              | Januari 2025 08:00                      | - 17 Januari 202 | 25 23:45       |     |   |                     |              |         |           |             |
| Pendaftaran                                                        |                                         |                  |                |     |   | 2024-11-19 16:10    | • [C]Co      | mplete  | Ð         |             |
| Verifikasi Data : 15                                               | Januari 2025 08:00                      | - 17 Januari 202 | 25 23:45       |     |   |                     | • [ PD ] Po  | issed [ | Doc Chec  | :k          |
|                                                                    |                                         |                  |                |     |   |                     | • [ PS ] Pa  | ssed S  | skolastik |             |
| Pembayaran                                                         |                                         |                  |                |     | > |                     | O [ PI ] Pas | sed In  | terview   |             |
| Pembayaran Biaya Pendaftar                                         | (D)                                     |                  |                |     | ~ |                     | O [ PH ] Pc  | issed I | Health Ch | neck        |
|                                                                    | un                                      |                  |                |     |   |                     | 0 [PU]Po     | ssed F  |           | tiyate W    |
| Nomor Pendaftaran : 2                                              | 415800002                               |                  |                |     |   |                     | [            |         | Go        | to Settings |

13. Lanjutkan dengan proses pembayaran.

## Pembayaran melalui Mandiri ATM

- 1. Masukkan Kartu ATM
- 2. Kemudian Pilih Bahasa Indonesia
- 3. Ketik Nomor PIN kartu ATM tekan ENTER
- 4. Pilih Menu Bayar/Beli
- 5. Pilih Menu Pendidikan
- 6. Masukkan Kode Perusahaan/Institusi, yaitu"10095" (PPNS), tekan BENAR
- 7. Masukkan Nomor Pendaftaran, tekan BENAR
- 8. Muncul Item Pembayaran, Pilih Item yang akan dibayarkan, contoh : Pilih No.1, kemudian tekan Benar
- 9. Muncul Konfirmasi **Pembayaran**, Tekan **Benar**
- 10. Bukti pembayaran dapat dicetak dan disimpan sebagai bukti pembayaran yang sah dari Bank Mandiri

## Pembayaran melalui Mandiri online

- 1. Masukkan User ID dan PIN
- 2. Pilih Menu "Pembayaran", lalu pilih Sub-Menu "Pendidikan"
- 3. Pilih **"Rekening Sumber",** pilih Penyedia Jasa **"PPNS"** Masukkan **"Nomor Pendaftaran"** klik Lanjut
- 4. Pilih Jumlah/JenisTagihan yang akan di bayar, klik"Lanjut"
- 5. Setelah muncul konfirmasi Pembayaran tekan"Konfirmasi"
- 6. Masukkan "PIN"
- 7. Pembayaran Selesai

## Pembayaran melalui Teller Mandiri

- 1. Isi Tanggal.
- 2. Isi Jenis Setoran. Misal :Tunai.
- 3. Isi Penerima dengan kode 10095.
- 4. Isi Nama Perusahaan Penyedia Jasa, dengan PPNS
- 5. Isi No. Pelanggan dengan Nomor Pendaftaran
- 6. Isi Penyetor dengan Nama Pembayar
- 7. Isi Jumlah & Terbilang Nominal Pembayaran
- 8. Isi **TujuanTransaksi** : Pembayaran Penerimaan Maba Jalur RPL 2024

Status pembayaran Anda akan ter-update (Sudah Membayar) sekitar 1 X 24 jam setelah anda melakukan pembayaran pada hari efektif (Senin-Jum'at, pembayaran hari Jum'at validasi pembayaran dilaksanakan hari Senin berikutnya)

# PEMBAYARAN PENDAFTARAN/DAFTAR ULANG RPL MENGGUNAKAN TOKOPEDIA

| PENDAFTARAN DI TOKOPEDIA                                                                                         |
|----------------------------------------------------------------------------------------------------|
|                                                                                                    |
| 01. Klik Top-up & Tagihan> Semua Kategori>                                                                       |
| Pilih Biaya Pendidikan.                                                                                          |
| GoPay & Coins Member Silver                                                                                      |
| Attitikan 40 kapon teru                                                                                          |
| Cfficial Lihat Kebutuhan Pashion Top-Up & Palak PBB                                                              |
| Sitore Semae Runan Wanda Laghan                                                                                  |
| Bayar A                                                                                                    |
| Taghan Gas Langganan Reyar Air POAM Taghan                                                                       |
| Setalgan Latik                                                                                                   |
| Telkom Kartu Bioya BPS Permi<br>Pokenja Perdiskan Auuanel                                                        |
|                                                                                                    |
|                                                                                                    |
| Dons.ac.id Compons_success Controls Pons Componsation Neget Surabaya                                             |
| 02. Pilih Perguruan Tinggi di tab Ciuster, lalu pada                                                             |
| Fill Clater                                                                                                    |
| Perguruan Tinggi v                                                                                               |
| PPNS v                                                                                                    |
|                                                                                                    |
| O3. Di Tab Pembayaran, masukkan Nomor Tagihan.                                                                   |
| (Nomer Penibayaran atau Nomer Mahasiswa 🜒                                                                        |
| Cex Tagihan                                                                                                    |
| *                                                                                                    |
|                                                                                                    |
| 04. Periksa kembali tagihan anda, apabila sudah<br>sesuai Klik Bayar.                                            |
| Bayar Sekarang                                                                                                   |
|                                                                                                    |
|                                                                                                    |
| The second second second second second second second second second second second second second second second s   |
| Dons.ac.id                                                                                                    |
| and the second second second second second second second second second second second second second second second |

Nomor Tagihan diisi dengan Nomor Pendaftaran

14. Selesai, semoga menjadi mahasiswa PPNS.